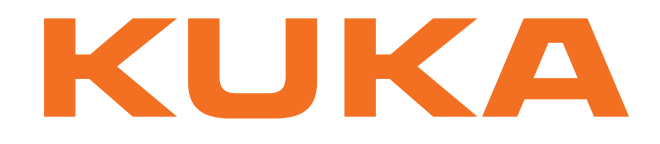

# **Controller Option**

KUKA Roboter GmbH

# KR C4 PROFIBUS CP 5614 1.0

For KUKA System Software 8.2 For VW System Software 8.2

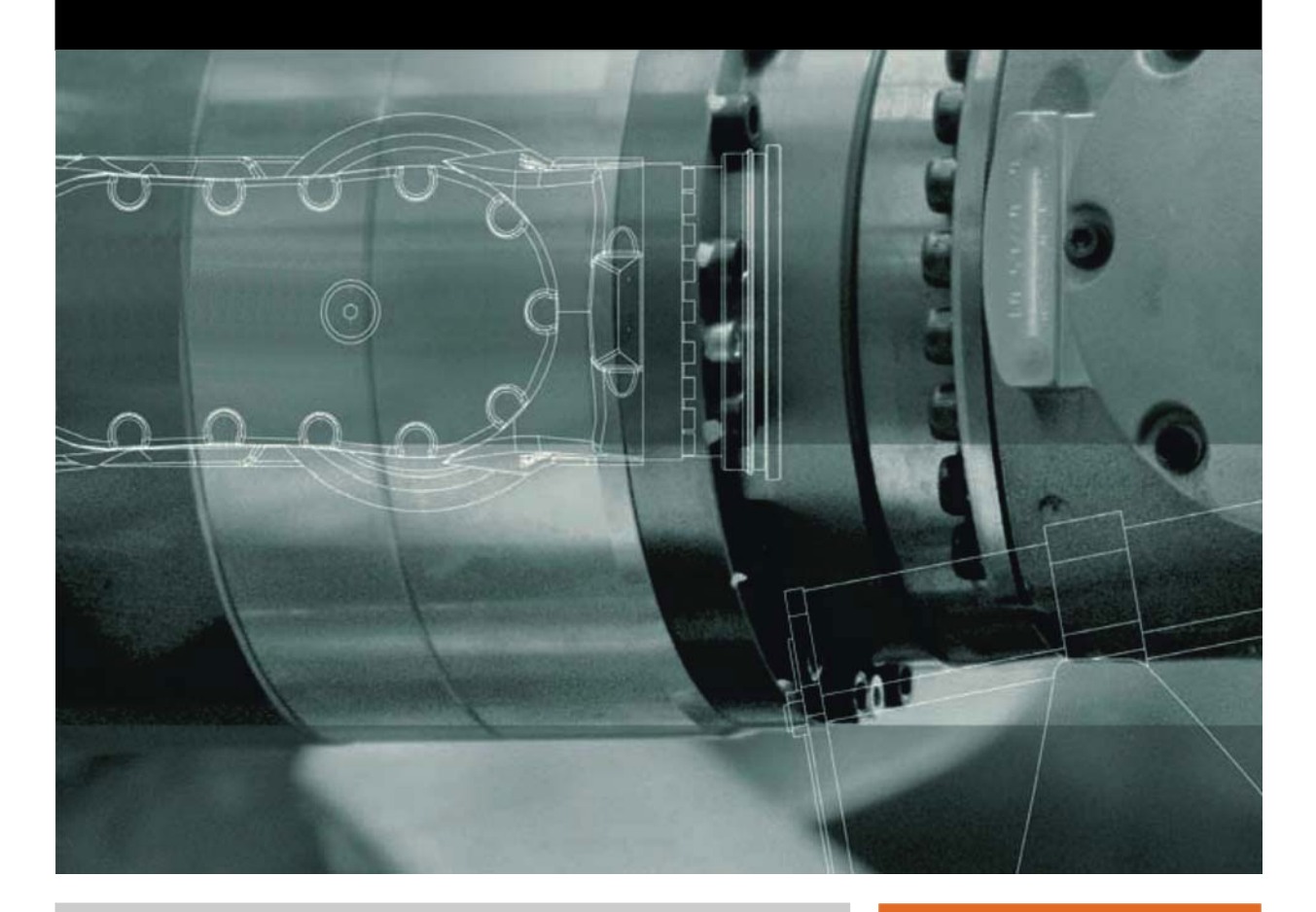

Issued: 23.03.2012

Version: KR C4 PROFIBUS CP 5614 1.0 V2 en

© Copyright 2012 KUKA Roboter GmbH Zugspitzstraße 140 D-86165 Augsburg Germany

This documentation or excerpts therefrom may not be reproduced or disclosed to third parties without the express permission of KUKA Roboter GmbH.

Other functions not described in this documentation may be operable in the controller. The user has no claims to these functions, however, in the case of a replacement or service work.

We have checked the content of this documentation for conformity with the hardware and software described. Nevertheless, discrepancies cannot be precluded, for which reason we are not able to guarantee total conformity. The information in this documentation is checked on a regular basis, however, and necessary corrections will be incorporated in the subsequent edition.

Subject to technical alterations without an effect on the function.

Translation of the original documentation

**KIM-PS5-DOC** 

Publication: Bookstructure: Version: Pub KR C4 PROFIBUS CP 5614 1.0 en KR C4 PROFIBUS CP 5614 1.0 V1.1 KR C4 PROFIBUS CP 5614 1.0 V2 en

# Contents

| 1          | Introduction                                                               | 5  |
|------------|----------------------------------------------------------------------------|----|
| 1.1        | Target group                                                               | 5  |
| 1.2        | Industrial robot documentation                                             | 5  |
| 1.3        | Representation of warnings and notes                                       | 5  |
| 1.4<br>1.5 | Trade mark                                                                 | 5  |
| 2          | Product description                                                        | 7  |
| 3          | Safety                                                                     | 9  |
| 4          | Installation                                                               | 11 |
| 4 1        | System requirements                                                        | 11 |
| 4.2        | Routing the data cables                                                    | 11 |
| 4.3        | Installing or updating PROFIBUS CP 5614                                    | 11 |
| 4.4        | Uninstalling PROFIBUS CP 5614                                              | 12 |
| 5          | Configuration                                                              | 13 |
| 5.1        | Overview                                                                   | 13 |
| 5.2        | Configuring PROFIBUS with Step 7 or NCM                                    | 13 |
| 5.3        | Exporting the bus configuration and LDB file from Step 7 or NCM            | 14 |
| 5.4        | Importing the bus configuration and LDB file into WorkVisual               | 14 |
| 5.5        | Configuring the driver for the master part of the CP 5614 A2 in WorkVisual | 15 |
| 5.5.1      | "Master settings" tab                                                      | 15 |
| 5.5.Z      | Configuring the driver for the slave part of the CP 5614 A2 in WorkVisual  | 10 |
| 5.61       | "Slave settings" tab                                                       | 17 |
| 5.7        | Mapping inputs/outputs in WorkVisual                                       | 18 |
| 6          | Operation                                                                  | 21 |
| 6.1        | Coupling/decoupling devices                                                | 21 |
| 7          | Diagnosis                                                                  | 23 |
| 7.1        | Displaying diagnostic data                                                 | 23 |
| 8          | Messages                                                                   | 25 |
| 9          | KUKA Service                                                               | 27 |
| 9.1        | Requesting support                                                         | 27 |
| 9.2        | KUKA Customer Support                                                      | 27 |
|            | Index                                                                      | 35 |

1 Introduction

κιικα

# 1 Introduction

# 1.1 Target group

This documentation is aimed at users with the following knowledge and skills:

- Advanced KRL programming skills
- Advanced knowledge of the robot controller system
- Advanced knowledge of field buses
- Knowledge of WorkVisual

# 1.2 Industrial robot documentation

The industrial robot documentation consists of the following parts:

- Documentation for the manipulator
- Documentation for the robot controller
- Operating and programming instructions for the KUKA System Software
- Documentation relating to options and accessories
- Parts catalog on storage medium

Each of these sets of instructions is a separate document.

## **1.3** Representation of warnings and notes

#### Safety

These warnings are relevant to safety and **must** be observed.

**A DANGER** These warnings mean that it is certain or highly probable that death or severe physical injury **will** occur, if no precautions are taken.

**WARNING** These warnings mean that death or severe physical injury may occur, if no precautions are taken.

**CAUTION** These warnings mean that minor physical injuries **may** occur, if no precautions are taken.

**NOTICE** These warnings mean that damage to property **may** occur, if no precautions are taken.

These warnings contain references to safety-relevant information or general safety measures. These warnings do not refer to individual hazards or individual precautionary measures.

#### Notes

These hints serve to make your work easier or contain references to further information.

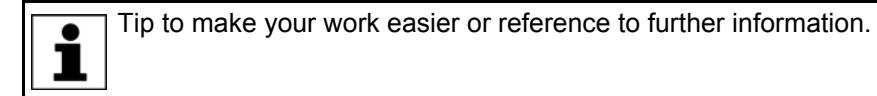

## 1.4 Trade mark

Windows is a trade mark of Microsoft Corporation.

Step 7 is a trademark of Siemens AG.

#### 1.5 Terms used

| Term       | Description                                                                          |
|------------|--------------------------------------------------------------------------------------|
| GSD        | Device description file for PROFIBUS                                                 |
| PLC        | Programmable logic controller                                                        |
| DP         | Decentralized periphery                                                              |
| PA         | Process automation                                                                   |
| Step 7     | Configuration software from Siemens for field bus configuration and diagnosis        |
| NCM        | Free extract from Step 7 with the same range of functions for PROFIBUS configuration |
| WorkVisual | Configuration software from KUKA for field bus configuration                         |
| LDB        | Local database: configuration file for the CP 5614 A2 with hardware information      |
| CFG        | Configuration file with information about the hardware configuration                 |

Κυκα

# 2 Product description

PROFIBUS is a universal field bus which enables communication between devices from different manufacturers without special interface adaptations. Data exchange is carried out on a master-slave basis.

The CP 5614 A2 is a PCI card for connecting the robot controller to the PRO-FIBUS. The card has a master ring and a slave ring. The master and slave rings may be operated individually or in parallel.

The card is connected to slot 1 of the robot controller:

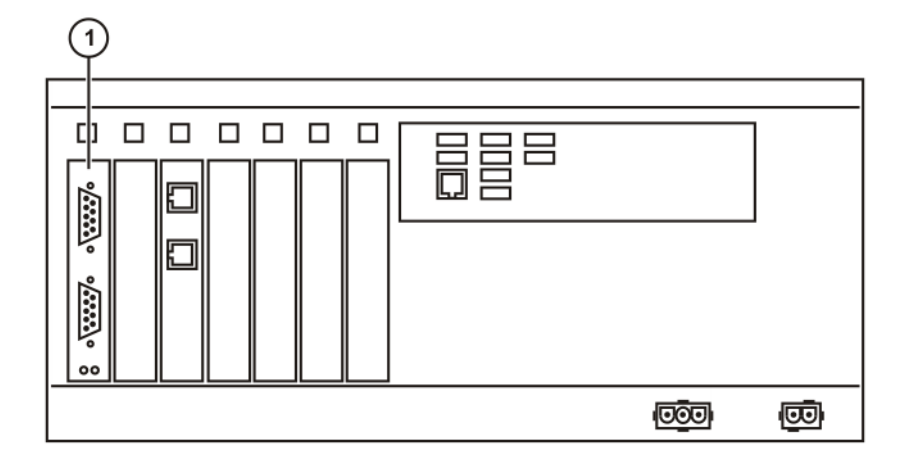

#### Fig. 2-1: Slot for the CP 5614 A2

1 CP 5614 A2 in slot 1

**Compatibility** KR C4 PROFIBUS CP 5614 1.0 is compatible with the following field buses:

- KR C4 PROFINET 2.2
- KR C4 EtherCAT

**Restrictions** Only the device class PROFIBUS DP-V0 is supported.

The following device classes / functions are not supported, for example:

- PROFIBUS DP-V1 (includes the function "acyclic communication")
- PROFIBUS DP-V2
- PROFIBUS PA
- Profiles, e.g. PROFIdrive or PROFIsafe
- Gateway devices (for converting PROFIBUS to other field buses)

Configuration software

KR C4 PROFIBUS CP 5614 is configured on a laptop or PC. The following software is required for configuration:

- Step 7 from Siemens, version 5.4 or higher
- WorkVisual 2.4 or higher
- With use of a higher-level controller, the corresponding configuration software from the manufacturer of the higher-level controller is also required, e.g. Step 7 from Siemens.

# 3 Safety

This documentation contains safety instructions which refer specifically to the product described here. The fundamental safety information for the industrial robot can be found in the "Safety" chapter of the operating or assembly instructions for the robot controller.

**WARNING** The "Safety" chapter in the operating instructions or assembly instructions of the robot controller must be observed. Death to persons, severe physical injuries or considerable damage to property may otherwise result.

Κυκα

# 4 Installation

# 4.1 System requirements

#### Robot controller Hardware:

KR C4

### Software:

- KUKA System Software 8.2.17 or higher
- Or VW System Software 8.2.17 or higher

Laptop/PC

- WorkVisual 2.4 or higher
   The requirements for installation of WorkVisual are contained in the WorkVisual documentation.
- Step 7, version 5.4 or higher
   The requirements for installation of Step 7 are contained in the documentation of this software.

# 4.2 Routing the data cables

• The PROFIBUS cables are routed linearly from the master to the slaves. In the line structure, all devices are connected in parallel.

# 4.3 Installing or updating PROFIBUS CP 5614

|                                                                    | •                                                               | It is advisable to archive all relevant data before updating a software package.                                                                               |  |  |  |
|--------------------------------------------------------------------|-----------------------------------------------------------------|----------------------------------------------------------------------------------------------------|--|--|--|
| Preparation                                                        | Copy the folder with the software from the CD to the USB stick. |                                                                                                    |  |  |  |
|                                                                    |                                                                 | <b>NOTICE</b> Recommendation: Use a KUKA stick. Data may be lost if any other stick is used.                                                                   |  |  |  |
| Precondition                                                       | ÷                                                               | "Expert" user group                                                                                                    |  |  |  |
| <b>Procedure</b> 1. Connect the USB stick to the robot controller. |                                                                 | Connect the USB stick to the robot controller.                                                                                                    |  |  |  |
|                                                                    | 2.                                                              | In the main menu, select Start-up > Install additional software.                                                                                               |  |  |  |
|                                                                    | 3.                                                              | Press <b>New software</b> . The entry <b>KR C4 Profibus-CP5614</b> must be displayed in the <b>Name</b> column and drive <b>E:\</b> in the <b>Path</b> column. |  |  |  |
| If not, press <b>Refresh</b> .                                     |                                                                 | If not, press <b>Refresh</b> .                                                                                                    |  |  |  |
|                                                                    | 4.                                                              | If the specified entries are now displayed, continue with step 5.                                                                                              |  |  |  |
|                                                                    |                                                                 | If not, the drive from which the software is being installed must be configured first:                                                                         |  |  |  |
|                                                                    |                                                                 | Click on the Configuration button. A new window opens.                                                                                                    |  |  |  |
|                                                                    |                                                                 | Select a line in the Installation paths for options area.                                                                                                    |  |  |  |
|                                                                    |                                                                 | Note: If the line already contains a path, this path will be overwritten.                                                                                      |  |  |  |
|                                                                    |                                                                 | Press Path selection. The available drives are displayed.                                                                                                    |  |  |  |
|                                                                    |                                                                 | Select E:\.                                                                                                    |  |  |  |
|                                                                    |                                                                 | Press Save. The window closes again.                                                                                                    |  |  |  |
|                                                                    |                                                                 | The drive only needs to be configured once and then remains saved for further installations.                                                                   |  |  |  |

- 5. Mark the entry **KR C4 Profibus-CP5614** and click on **Install**. Answer the request for confirmation with **Yes**.
- 6. Confirm the reboot prompt with **OK**.
- 7. Remove the stick.
- 8. Reboot the robot controller.
- **LOG file** A LOG file is created under C:\KRC\ROBOTER\LOG.

# 4.4 Uninstalling PROFIBUS CP 5614

|              | It is advisable to archive all relevant data before uninstalling a soft-<br>ware package.                                                                        |  |  |
|--------------|----------------------------------------------------------------------------------------------------|--|--|
| Precondition | <ul> <li>"Expert" user group</li> </ul>                                                                                                    |  |  |
| Procedure    | 1. In the main menu, select Start-up > Install additional software.                                                                                              |  |  |
|              | <ol> <li>Mark the entry KR C4 Profibus-CP5614 and click on Uninstall. Reply to<br/>the request for confirmation with Yes. Uninstallation is prepared.</li> </ol> |  |  |
|              | 3. Reboot the robot controller. Uninstallation is resumed and completed.                                                                                         |  |  |
| LOG file     | A LOG file is created under C:\KRC\ROBOTER\LOG.                                                                                                    |  |  |

Κυκα

# 5 Configuration

# 5.1 Overview

If the CP 5614 A2 is operated exclusively as a slave, steps 1 to 3 can be skipped.

| Step | Description                                                                                    |
|------|------------------------------------------------------------------------------------------------|
| 1    | Configure PROFIBUS with Step 7 or NCM.                                                         |
|      | (>>> 5.2 "Configuring PROFIBUS with Step 7 or NCM"<br>Page 13)                                 |
| 2    | Export the bus configuration and LDB file from Step 7 or NCM.                                  |
|      | (>>> 5.3 "Exporting the bus configuration and LDB file from Step 7 or NCM" Page 14)            |
| 3    | Import the bus configuration and LDB file into WorkVisual.                                     |
|      | (>>> 5.4 "Importing the bus configuration and LDB file into WorkVisual" Page 14)               |
| 4    | Configure the drivers for the master and slave part of the CP 5614 A2 in WorkVisual.           |
|      | (>>> 5.5 "Configuring the driver for the master part of the CP 5614 A2 in WorkVisual" Page 15) |
|      | (>>> 5.6 "Configuring the driver for the slave part of the CP 5614 A2 in WorkVisual" Page 17)  |
| 5    | Map the inputs and outputs in WorkVisual.                                                      |
|      | (>>> 5.7 "Mapping inputs/outputs in WorkVisual" Page 18)                                       |
| 6    | Transfer the bus configuration from WorkVisual to the robot controller.                        |
| 7    | Reconfigure the PROFIBUS driver or reboot the controller.                                      |
|      |                                                                                                |

Information about procedures in WorkVisual is contained in the WorkVisual documentation.

# 5.2 Configuring PROFIBUS with Step 7 or NCM

#### Procedure

- 1. Create a new project in the Simatic Manager.
- 2. Right-click in the empty space and select **Insert New Object > SIMATIC PC-Station** from the context menu.
- 3. Enter a name for the PC station.
- 4. Right-click on the PC station and select **Open Object**.

The program HW Config opens. The virtual PC is displayed.

- Right-click on slot 1 and select Insert Object... > CP Profibus > CP 5614 A2 > Firmware 6.2 from the context menu.
- 6. Select a PROFIBUS number for the bus configuration and create a new PROFIBUS network. The card is inserted.
- Right-click on slot 2 and select Insert Object... > User Application > Application > SW V6.3 from the context menu. The application is inserted.
- 8. Right-click on CP 5614 A2 and select Add Master System from the context menu.

- 9. Select the application and confirm with **OK**. The master system of the PROFIBUS master is displayed.
- 10. Add all the PROFIBUS devices to the master system.
- 11. In HW Config, right-click on **CP 5614 A2** and select **Object Properties...** from the context menu.
- 12. On the **Operating Mode** tab, activate the **Create LDB file** check box.
- 13. Via **Browse...**, specify the directory in which the LDB file is to be created and confirm the selection with **OK**.

The following baud rates are supported for operation of the master ring:

Supported baud rates

- 19.2 kbaud
- 45.45 kbaud
- 93.75 kbaud
- 187.5 kbaud
- 500 kbaud
- 1.5 MBaud
- 3 MBaud
- 6 MBaud
- 12 MBaud

The following baud rates are supported for operation of the slave ring:

- 9.6 kbaud
- 19.2 kbaud
- 45.45 kbaud
- 93.75 kbaud
- 187.5 kbaud
- 500 kbaud
- 1.5 MBaud
- 3 MBaud
- 6 MBaud

### 5.3 Exporting the bus configuration and LDB file from Step 7 or NCM

#### Procedure

- 1. In HW Config, select Station > Export.
- 2. Activate the check boxes **Export default values**, **Export symbols** and **Export subnets**.
- 3. Activate the radiobox **Readable**.
- Confirm with Save.
   The CFG file is generated.

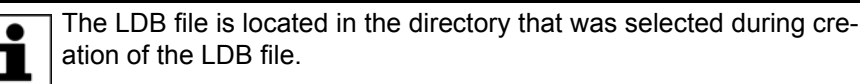

# 5.4 Importing the bus configuration and LDB file into WorkVisual

| Precondition | •  | A project is open.<br>A robot controller has been added and set as active.                     |
|--------------|----|------------------------------------------------------------------------------------------------|
| Procedure    | 1. | Select the menu sequence File > Import / Export.<br>The Import/Export Wizard window is opened. |
|              | 2. | Select Profibus CP 5614 Import and click on Next >.                                            |

KUKA

- 3. Click on **Browse...** and specify a directory.
- 4. Confirm with **Next** >.
- 5. Click on **Finish**.

The LDB and CFG files are imported.

6. Close the Import/Export Wizard window.

It is possible to reimport a configuration. The Profibus address is used for the comparison between the existing and the newly imported configuration. In the case of a reimport, it is always the data in the CFG file that are relevant:

- If a device is contained in the CFG file but not in WorkVisual, the device will be created in WorkVisual.
- If a device is contained in WorkVisual but not in the CFG file, the device and its I/O mappings will be deleted in WorkVisual.
- If a device is contained in the CFG file and in WorkVisual, the device name will be taken from the CFG file and the I/O mappings will be retained.

# 5.5 Configuring the driver for the master part of the CP 5614 A2 in WorkVisual

Precondition

- The bus configuration and the LDB file have been imported into WorkVisual.
- The robot controller has been set as the active controller.

Procedure

- 1. Expand the tree structure of the robot controller on the **Hardware** tab in the **Project structure** window.
- 2. Right-click on **CP 5614 A2** in the tree structure and select **Settings...** from the context menu.
- A window opens. Select the Master settings tab.
   (>>> 5.5.1 ""Master settings" tab" Page 15)
- 4. Set the data as required and save with **OK**.
- 5. Right-click on the device in the tree structure and select **Settings...** from the context menu. A window with device settings is displayed.
- (>>> 5.5.2 ""Device settings" tab" Page 16)
- 6. Set the data as required and save with **OK**.

### 5.5.1 "Master settings" tab

| Slave settings Master settings |                          |    |
|--------------------------------|--------------------------|----|
|                                | ✓ Enable Profibus master |    |
| Watchdog time                  | 30                       | ms |
|                                | Reset outputs on error   |    |
|                                | ☑ Wait for all slaves    |    |
|                                |                          |    |
|                                |                          |    |
|                                |                          |    |
|                                |                          |    |
|                                |                          |    |
|                                |                          |    |

Fig. 5-1: "Master settings" tab

| Box                                    | Description                                                                                                    |
|----------------------------------------|----------------------------------------------------------------------------------------------------|
| Activate Profibus<br>master            | <ul> <li>Activated: Master ring of the CP 5614 A2 is<br/>used in I/O mode.</li> </ul>                                                                                                    |
|                                        | <ul> <li>Deactivated: Master ring of the CP 5614 A2<br/>is not used.</li> </ul>                                                                                                    |
| Watchdog time                          | The CP 5614 A2 checks internally whether the cycle time for I/O data exchange can be adhered to. The value should only be changed if necessary.                                                                                                    |
|                                        | Default value: 30 ms                                                                                                    |
|                                        | <b>Note</b> : Only values $\geq$ 30 ms can be entered. The value entered must be divisible by 10. If a value is entered that is not divisible by 10, the value is rounded down automatically on closing.                                                                                         |
| Reset outputs in the event of an error | <ul> <li>Activated: The outputs of all slaves are set to<br/>zero in the event of a communication error of<br/>a slave in the master ring.</li> </ul>                                                                                                    |
|                                        | <ul> <li>Deactivated: A communication error of a<br/>slave in the master ring has no effect on the<br/>outputs of the other slaves.</li> </ul>                                                                                                    |
| Wait for all slaves                    | <ul> <li>Activated: On booting, the master ring waits approx. 5 seconds for the connected slaves to reach the READY work mode. If a slave has not yet reached the READY work mode after this time, a communication error is output.</li> <li>Deactivated: On booting, the master ring</li> </ul> |
|                                        | starts cyclical data exchange immediately. If<br>a slave has not yet reached the READY work<br>mode, a communication error is output.                                                                                                    |
|                                        | <b>Note</b> : It is recommended to activate the check box, as the master ring often boots more quickly than the slaves.                                                                                                    |

# 5.5.2 "Device settings" tab

| Device settings          |  |
|--------------------------|--|
| Device name B-8DI/8D0 DP |  |
| Profibus address 6       |  |
| Always present           |  |
|                          |  |
|                          |  |
|                          |  |
|                          |  |
|                          |  |
|                          |  |
|                          |  |

Fig. 5-2: "Device settings" tab

KUKA

| Box              | Description                                                                                                    |  |
|------------------|----------------------------------------------------------------------------------------------------|--|
| Device name      | Enter the name of the device (optional).                                                                                                    |  |
|                  | <b>Note</b> : By default, the name of the device type from the Step 7 configuration is entered here; this can be changed. The name can have a maximum length of 32 characters.                             |  |
| Profibus address | Address of the device in accordance with the PROFIBUS configuration. This is taken from the CFG file during import and cannot be changed.                                                                  |  |
| Is Active        | <ul> <li>Activated: The robot controller expects the<br/>device to be active when the controller boots<br/>up. If the device is not active, the robot con-<br/>troller issues an error message.</li> </ul> |  |
|                  | <ul> <li>Deactivated: The robot controller does not<br/>expect the device to be active when the con-<br/>troller boots up.</li> </ul>                                                                      |  |

# 5.6 Configuring the driver for the slave part of the CP 5614 A2 in WorkVisual

Precondition

A robot controller has been added and set as active.

- Procedure
- 1. Expand the tree structure of the robot controller on the **Hardware** tab in the **Project structure** window.
- 2. Right-click on **Bus structure** and select **Add...** from the context menu.
- 3. A window opens. Select the entry **CP 5614 A2** in the **Name** column and confirm with **OK**. The entry is inserted in the tree structure.
- 4. Right-click on **CP 5614 A2** in the tree structure and select **Settings...** from the context menu.
- A window opens. Select the Slave settings tab.
   (>>> 5.6.1 ""Slave settings" tab" Page 17)
- 6. Activate the check box **Activate Profibus slave**.
- 7. Set the remaining data as required and save with **OK**.

# 5.6.1 "Slave settings" tab

| Slave settings | Master settings  |                          |  |
|----------------|------------------|--------------------------|--|
|                |                  | ✓ Enable Profibus slave  |  |
|                | Timeout          | 0                        |  |
|                | Profibus address | 3                        |  |
|                |                  | Error action: Stop       |  |
|                |                  | Check configuration data |  |
|                |                  | ✔ Data base word         |  |
|                |                  | Check data consistence   |  |
|                |                  |                          |  |
|                |                  |                          |  |
|                |                  |                          |  |
|                |                  |                          |  |

Fig. 5-3: "Slave settings" tab

| Box                               | Description                                                                                                    |  |
|-----------------------------------|----------------------------------------------------------------------------------------------------|--|
| Activate Profibus slave           | <ul> <li>Activated: Slave ring of the CP 5614 A2 is<br/>used for I/O data exchange with a higher-lev-<br/>el slave.</li> </ul>                                              |  |
|                                   | <ul> <li>Deactivated: Slave ring of the CP 5614 A2 is<br/>not used.</li> </ul>                                                                                              |  |
| Timeout                           | The value influences the start-up behavior of the slave ring when establishing communication with the higher-level master.                                                  |  |
|                                   | Default value: 0                                                                                                    |  |
|                                   | Note: It is advisable not to change this value.                                                                                                    |  |
| Profibus address                  | Enter the address assigned to the slave ring of<br>the CP 5614 A2 in the PROFIBUS configuration<br>of the higher-level master.                                              |  |
| Error reaction: No stop           | • Activated: Communication errors in the slave ring result in stop-triggering error reactions in the robot controller.                                                      |  |
|                                   | <ul> <li>Deactivated: Communication errors in the<br/>slave ring do not result in stop-triggering error<br/>reactions in the robot controller.</li> </ul>                   |  |
| Check the configura-<br>tion data | <ul> <li>Activated: The configuration settings are ad-<br/>ditionally checked.</li> </ul>                                                                                   |  |
|                                   | <ul> <li>Deactivated: The configuration settings are<br/>not checked.</li> </ul>                                                                                            |  |
| Word database                     | • Activated: The system checks whether the configured data width corresponds to the data base of the slave configuration.                                                   |  |
|                                   | <b>Deactivated:</b> No check is carried out.                                                                                                    |  |
| Check data consis-<br>tency       | <ul> <li>Activated: The system checks whether data<br/>consistency is activated in the database as-<br/>signed to the slave part by the higher-level<br/>master.</li> </ul> |  |
|                                   | Deactivated: No check is carried out.                                                                                                    |  |
|                                   | Note: This check is only carried out if Check the configuration data is activated.                                                                                          |  |

#### 5.7 Mapping inputs/outputs in WorkVisual

#### Procedure

• Map the inputs/outputs in WorkVisual.

Signal names

The signal names of PROFIBUS CP 5614 have the following structure in WorkVisual:

### Example 001 Input

| 1/0   | Name       | 🔺   Туре | Address | >   |
|-------|------------|----------|---------|-----|
| 4     | 001 Input  | BYTE     |         | 0   |
|       | 001 Output | BYTE     |         | 0   |
| 4 *** | 002 Input  | BYTE     |         | 1   |
| > *** | 002 Output | BYTE     |         | 1   |
| 4 *** | 003 Input  | BYTE     |         | 2   |
|       | 003 Output | BYTE     |         | 2 🗸 |

Fig. 5-4: Signal names of PROFIBUS CP 5614 in WorkVisual

# 5 Configuration

| Name         | Meaning                                                                         | In the exam-<br>ple |
|--------------|---------------------------------------------------------------------------------|---------------------|
| Value        | Index number (consecutive ascending numbering of the individual inputs/outputs) | 001                 |
| Input/Output | Direction of processing                                                         | Input               |

ΚΠΚΔ

# 6 Operation

Coupling/decoupling devices

6.1

# For certain applications, e.g. tool change, it is necessary to couple and decouple devices. Coupling and decoupling can only be carried out via KRL. Decoupling Properties of decoupled devices: If decoupled devices are disconnected from PROFIBUS or the power supply, no error is triggered. All I/O operations on decoupled devices remain without effect. Decoupled devices cannot carry out error treatment in the case of read/ write errors. Coupling The ioCtl function is executed synchronously. It only returns when the device is functional and can be written to once again. If a coupled device is not functional, e.g. because it is disconnected from the bus or supply voltage, a message is displayed after a timeout of 5 s. Is Active The option Is Active affects the way the robot controller reacts to a decoupled device in the event of a cold start or I/O reconfiguration. Is Active can be set on the Device settings tab in WorkVisual. (>>> 5.5.2 ""Device settings" tab" Page 16) Is Active: Is Active: Yes No Device coupled No error message No error message Device decoupled Error message No error message **Syntax** ret = ioCtl("[bus instance name]", [command code], [Profibus address]) Description [Profibus address]: The Profibus address of a device is displayed in WorkVisual on the Device settings tab in the Profibus address box. (>>> 5.5.2 ""Device settings" tab" Page 16) Return values for RET: Value Meaning -1 Device could not be coupled/decoupled. 0 Device successfully coupled/decoupled Examples Here, the device with the Profibus address 3 is decoupled. . . . Ret = ioCtl("ProfibusMasterInstance",60,3) Here, the device with the Profibus address 5 is coupled. Ret = ioCtl("ProfibusMasterInstance", 50, 5) **Check state** The state of a device can be checked using the command code 1001. Here, the state of the device with the Profibus address 4 is checked: Ret = ioCtl("ProfibusMasterInstance",1001,4)

Return values for RET:

| Value | Meaning                  |
|-------|--------------------------|
| 0     | The device is ready.     |
| 1     | The device is not ready. |

KUKA

# 7 Diagnosis

# 7.1 Displaying diagnostic data

The diagnostic data can also be displayed in WorkVisual. Information about procedures in WorkVisual is contained in the WorkVisual documentation.

Procedure

- 1. Select **Diagnosis > Diagnostic monitor** in the main menu.
- 2. Select the **Profibustreiber (ProfibusDrv)** module in the **Module** box. The diagnostic data are displayed for this module.

# Description

| Name                                | Description                                                                                                    |  |
|-------------------------------------|----------------------------------------------------------------------------------------------------|--|
| Internal driver name                | Internal name of the driver                                                                                                    |  |
| Version of driver                   | Version of the driver and build number                                                                                                |  |
| LDB file name                       | Path and name of the LDB file                                                                                                    |  |
| CP5614A2 HW version                 | Hardware version of the CP 5614 A2 card                                                                                               |  |
| Profibus master activated           | <ul> <li>YES: The master ring of the card is acti-<br/>vated.</li> </ul>                                                              |  |
|                                     | <ul> <li>NO: The master ring of the card is not ac-<br/>tivated.</li> </ul>                                                           |  |
| Profibus slave activated            | <ul> <li>YES: The slave ring of the card is activated.</li> </ul>                                                                     |  |
|                                     | <ul> <li>NO: The slave ring of the card is not activated.</li> </ul>                                                                  |  |
| Operating state Master<br>circuit   | <ul> <li>DP_OPERATE: Operational state for I/O<br/>mode</li> </ul>                                                                    |  |
|                                     | <b>Note</b> : Other states are not permissible for I/O mode.                                                                          |  |
| Wait for slaves                     | <ul> <li>YES: On booting, the master ring waits<br/>until the connected slaves are ready.</li> </ul>                                  |  |
|                                     | <ul> <li>NO: On booting, the master ring does not<br/>wait for the connected slaves.</li> </ul>                                       |  |
| Set output to FALSE on<br>bus error | <ul> <li>YES: The outputs are set to zero in the event of a communication error.</li> </ul>                                           |  |
|                                     | <ul> <li>NO: The values of the outputs are not<br/>changed in the event of a communication<br/>error.</li> </ul>                      |  |
| Address of slave circuit            | Address of the slave part set in the configura-<br>tion file.                                                                         |  |
|                                     | <b>Note</b> : The address must match the Profibus address assigned to the slave ring in the configuration of the higher-level master. |  |
| Status of slave circuit             | <ul> <li>DPS_DATA_EX: I/O data are transmitted<br/>to the higher-level master.</li> </ul>                                             |  |
|                                     | <b>Note</b> : In all other states, no I/O data can be transmitted to the higher-level master.                                         |  |
| Status of upper master              | <ul> <li>DP_OPERATE: Data are exchanged with<br/>the slave ring of the card.</li> </ul>                                               |  |
|                                     | <b>Note</b> : In all other states, no data can be exchanged with the slave ring of the card.                                          |  |

| Name                                      | Description                                                                                                    |
|-------------------------------------------|----------------------------------------------------------------------------------------------------|
| Error reaction on errors in slave circuit | <ul> <li>ERROR_REACTION ON: A stop-trigger-<br/>ing message is generated on the robot<br/>controller in the event of an error in the<br/>slave ring.</li> </ul>   |
|                                           | <ul> <li>ERROR_REACTION OFF: No stop-trig-<br/>gering message is generated on the robot<br/>controller in the event of an error in the<br/>slave ring.</li> </ul> |
| Data width of configura-<br>tion          | <ul> <li>DATABASE DATATYPE WORD: The<br/>database has the data width WORD.</li> </ul>                                                                             |
|                                           | <ul> <li>DATABASE DATATYPE BYTE: The da-<br/>tabase has the data width BYTE.</li> </ul>                                                                           |

#### Messages 8

| No. / message text / type                                                         | Possible cause                                                                      | Remedy                                                     |  |
|-----------------------------------------------------------------------------------|-------------------------------------------------------------------------------------|------------------------------------------------------------|--|
| 2858                                                                              | The power or network cable is                                                       | Correctly plug in the power or                             |  |
| Ackn. Stop due to field bus<br>error                                              | defective.                                                                          | network cable, or exchange.                                |  |
| Stop message                                                                      | The driver is incorrectly con-<br>figured or the parameters are<br>incorrectly set. | Check and correct the config-<br>uration.                  |  |
| 1034                                                                              | The power or network cable is                                                       | Correctly plug in the power or                             |  |
| Write error, driver: driver name                                                  | defective.                                                                          | network cable, or exchange.                                |  |
| Status message                                                                    | The driver is incorrectly con-<br>figured or the parameters are<br>incorrectly set. | Check and correct the config-<br>uration.                  |  |
| 10056                                                                             | The master ring is in a non-                                                        | In the main menu, select <b>Con-</b>                       |  |
| Profibus master is in the<br>AUTOCLEAR state. Please<br>execute the RESET command | permissible state.                                                                  | I/O drivers and click on Reset.                            |  |
| Status message                                                                    |                                                                                     |                                                            |  |
| 10058                                                                             | The module is incorrectly                                                           | Correctly plug in the module,                              |  |
| Profibus driver: communi-                                                         | The module is incorrectly con-                                                      | Check and correct the config-                              |  |
| [Profibus address (device name)]                                                  | figured.                                                                            | uration.                                                   |  |
| Status message                                                                    |                                                                                     |                                                            |  |
| 10059                                                                             | The watchdog time set for                                                           | Increase the set watchdog                                  |  |
| Profibus driver: watchdog error in the master ring                                | monitoring the cyclical com-<br>munication was exceeded.                            | time in the configuration.                                 |  |
| Status message                                                                    |                                                                                     |                                                            |  |
| 10060                                                                             | The cabling for the slave ring                                                      | Correctly plug in the cabling,                             |  |
| Profibus driver: communica-<br>tion error in the slave ring                       | is incorrectly plugged in or defective.                                             | or exchange.                                               |  |
| Status message                                                                    | The slave ring is incorrectly<br>configured.                                        | Check and correct the config-<br>uration.                  |  |
| 10069                                                                             | The LDB file contains errors.                                                       | 1. Check and correct the con-                              |  |
| Profibus master is not in the                                                     |                                                                                     | figuration.                                                |  |
| OPERATE state                                                                     |                                                                                     | <ol> <li>Create and load a new</li> <li>DB file</li> </ol> |  |
| Status message                                                                    |                                                                                     |                                                            |  |
| 10070                                                                             | The cabling is incorrectly                                                          | Correctly plug in the cabling,                             |  |
| Profibus slave [device name]                                                      | An incorrect Profibus address                                                       | Or exchange.                                               |  |
| could not be activated                                                            | was entered during coupling.                                                        | and execute the coupling                                   |  |
| Status message                                                                    |                                                                                     | command again.                                             |  |

KUKA

# 9 KUKA Service

### 9.1 Requesting support

Introduction The KUKA Roboter GmbH documentation offers information on operation and provides assistance with troubleshooting. For further assistance, please contact your local KUKA subsidiary.

Information The following information is required for processing a support request:

- Model and serial number of the robot
- Model and serial number of the controller
- Model and serial number of the linear unit (if applicable)
- Version of the KUKA System Software
- Optional software or modifications
- Archive of the software
- Application used
- Any external axes used
- Description of the problem, duration and frequency of the fault

# 9.2 KUKA Customer Support

- Availability KUKA Customer Support is available in many countries. Please do not hesitate to contact us if you have any questions.
- ArgentinaRuben Costantini S.A. (Agency)<br/>Luis Angel Huergo 13 20<br/>Parque Industrial<br/>2400 San Francisco (CBA)<br/>Argentina<br/>Tel. +54 3564 421033<br/>Fax +54 3564 428877<br/>ventas@costantini-sa.comAustraliaHeadland Machinery Pty. Ltd.
- AustraliaHeadland Machinery Pty. Ltd.<br/>Victoria (Head Office & Showroom)<br/>95 Highbury Road<br/>Burwood<br/>Victoria 31 25<br/>Australia<br/>Tel. +61 3 9244-3500<br/>Fax +61 3 9244-3501<br/>vic@headland.com.au<br/>www.headland.com.au

| Belgium | KUKA Automatisering + Robots N.V.<br>Centrum Zuid 1031<br>3530 Houthalen<br>Belgium<br>Tel. +32 11 516160<br>Fax +32 11 526794<br>info@kuka.be<br>www.kuka.be                                                           |
|---------|----------------------------------------------------------------------------------------------------|
| Brazil  | KUKA Roboter do Brasil Ltda.<br>Avenida Franz Liszt, 80<br>Parque Novo Mundo<br>Jd. Guançã<br>CEP 02151 900 São Paulo<br>SP Brazil<br>Tel. +55 11 69844900<br>Fax +55 11 62017883<br>info@kuka-roboter.com.br           |
| Chile   | Robotec S.A. (Agency)<br>Santiago de Chile<br>Chile<br>Tel. +56 2 331-5951<br>Fax +56 2 331-5952<br>robotec@robotec.cl<br>www.robotec.cl                                                                                |
| China   | KUKA Automation Equipment (Shanghai) Co., Ltd.<br>Songjiang Industrial Zone<br>No. 388 Minshen Road<br>201612 Shanghai<br>China<br>Tel. +86 21 6787-1808<br>Fax +86 21 6787-1805<br>info@kuka-sha.com.cn<br>www.kuka.cn |
| Germany | KUKA Roboter GmbH<br>Zugspitzstr. 140<br>86165 Augsburg<br>Germany<br>Tel. +49 821 797-4000<br>Fax +49 821 797-1616<br>info@kuka-roboter.de<br>www.kuka-roboter.de                                                      |

| KU | KA |
|----|----|
|    |    |

| France | KUKA Automatisme + Robotique SAS<br>Techvallée<br>6, Avenue du Parc<br>91140 Villebon S/Yvette<br>France<br>Tel. +33 1 6931660-0<br>Fax +33 1 6931660-1<br>commercial@kuka.fr<br>www.kuka.fr                                                  |
|--------|----------------------------------------------------------------------------------------------------|
| India  | KUKA Robotics India Pvt. Ltd.<br>Office Number-7, German Centre,<br>Level 12, Building No 9B<br>DLF Cyber City Phase III<br>122 002 Gurgaon<br>Haryana<br>India<br>Tel. +91 124 4635774<br>Fax +91 124 4635773<br>info@kuka.in<br>www.kuka.in |
| Italy  | KUKA Roboter Italia S.p.A.<br>Via Pavia 9/a - int.6<br>10098 Rivoli (TO)<br>Italy<br>Tel. +39 011 959-5013<br>Fax +39 011 959-5141<br>kuka@kuka.it<br>www.kuka.it                                                                             |
| Japan  | KUKA Robotics Japan K.K.<br>Daiba Garden City Building 1F<br>2-3-5 Daiba, Minato-ku<br>Tokyo<br>135-0091<br>Japan<br>Tel. +81 3 6380-7311<br>Fax +81 3 6380-7312<br>info@kuka.co.jp                                                           |
| Korea  | KUKA Robotics Korea Co. Ltd.<br>RIT Center 306, Gyeonggi Technopark<br>1271-11 Sa 3-dong, Sangnok-gu<br>Ansan City, Gyeonggi Do<br>426-901<br>Korea<br>Tel. +82 31 501-1451<br>Fax +82 31 501-1461<br>info@kukakorea.com                      |

| Malaysia | KUKA Robot Automation Sdn Bhd<br>South East Asia Regional Office<br>No. 24, Jalan TPP 1/10<br>Taman Industri Puchong<br>47100 Puchong<br>Selangor<br>Malaysia<br>Tel. +60 3 8061-0613 or -0614<br>Fax +60 3 8061-7386<br>info@kuka.com.my |
|----------|----------------------------------------------------------------------------------------------------|
| Mexico   | KUKA de Mexico S. de R.L. de C.V.<br>Rio San Joaquin #339, Local 5<br>Colonia Pensil Sur<br>C.P. 11490 Mexico D.F.<br>Mexico<br>Tel. +52 55 5203-8407<br>Fax +52 55 5203-8148<br>info@kuka.com.mx                                         |
| Norway   | KUKA Sveiseanlegg + Roboter<br>Sentrumsvegen 5<br>2867 Hov<br>Norway<br>Tel. +47 61 18 91 30<br>Fax +47 61 18 62 00<br>info@kuka.no                                                                                                    |
| Austria  | KUKA Roboter Austria GmbH<br>Vertriebsbüro Österreich<br>Regensburger Strasse 9/1<br>4020 Linz<br>Austria<br>Tel. +43 732 784752<br>Fax +43 732 793880<br>office@kuka-roboter.at<br>www.kuka-roboter.at                                   |
| Poland   | KUKA Roboter Austria GmbH<br>Spółka z ograniczoną odpowiedzialnością<br>Oddział w Polsce<br>UI. Porcelanowa 10<br>40-246 Katowice<br>Poland<br>Tel. +48 327 30 32 13 or -14<br>Fax +48 327 30 32 26<br>ServicePL@kuka-roboter.de          |

9 KUKA Service

| K | K | Δ |
|---|---|---|
|   |   |   |

| Portugal    | KUKA Sistemas de Automatización S.A.<br>Rua do Alto da Guerra n° 50<br>Armazém 04<br>2910 011 Setúbal<br>Portugal<br>Tel. +351 265 729780<br>Fax +351 265 729782<br>kuka@mail.telepac.pt                                                  |
|-------------|----------------------------------------------------------------------------------------------------|
| Russia      | OOO KUKA Robotics Rus<br>Webnaja ul. 8A<br>107143 Moskau<br>Russia<br>Tel. +7 495 781-31-20<br>Fax +7 495 781-31-19<br>kuka-robotics.ru                                                                                                   |
| Sweden      | KUKA Svetsanläggningar + Robotar AB<br>A. Odhners gata 15<br>421 30 Västra Frölunda<br>Sweden<br>Tel. +46 31 7266-200<br>Fax +46 31 7266-201<br>info@kuka.se                                                                              |
| Switzerland | KUKA Roboter Schweiz AG<br>Industriestr. 9<br>5432 Neuenhof<br>Switzerland<br>Tel. +41 44 74490-90<br>Fax +41 44 74490-91<br>info@kuka-roboter.ch<br>www.kuka-roboter.ch                                                                  |
| Spain       | KUKA Robots IBÉRICA, S.A.<br>Pol. Industrial<br>Torrent de la Pastera<br>Carrer del Bages s/n<br>08800 Vilanova i la Geltrú (Barcelona)<br>Spain<br>Tel. +34 93 8142-353<br>Fax +34 93 8142-950<br>Comercial@kuka-e.com<br>www.kuka-e.com |

| South Africa   | Jendamark Automation LTD (Agency)<br>76a York Road<br>North End<br>6000 Port Elizabeth<br>South Africa<br>Tel. +27 41 391 4700<br>Fax +27 41 373 3869<br>www.jendamark.co.za                                                                                                    |
|----------------|----------------------------------------------------------------------------------------------------|
| Taiwan         | KUKA Robot Automation Taiwan Co., Ltd.<br>No. 249 Pujong Road<br>Jungli City, Taoyuan County 320<br>Taiwan, R. O. C.<br>Tel. +886 3 4331988<br>Fax +886 3 4331948<br>info@kuka.com.tw<br>www.kuka.com.tw                                                                         |
| Thailand       | KUKA Robot Automation (M)SdnBhd<br>Thailand Office<br>c/o Maccall System Co. Ltd.<br>49/9-10 Soi Kingkaew 30 Kingkaew Road<br>Tt. Rachatheva, A. Bangpli<br>Samutprakarn<br>10540 Thailand<br>Tel. +66 2 7502737<br>Fax +66 2 6612355<br>atika@ji-net.com<br>www.kuka-roboter.de |
| Czech Republic | KUKA Roboter Austria GmbH<br>Organisation Tschechien und Slowakei<br>Sezemická 2757/2<br>193 00 Praha<br>Horní Počernice<br>Czech Republic<br>Tel. +420 22 62 12 27 2<br>Fax +420 22 62 12 27 0<br>support@kuka.cz                                                               |
| Hungary        | KUKA Robotics Hungaria Kft.<br>Fö út 140<br>2335 Taksony<br>Hungary<br>Tel. +36 24 501609<br>Fax +36 24 477031<br>info@kuka-robotics.hu                                                                                                    |

9 KUKA Service KUKA

| USA | KUKA Robotics Corp.        |
|-----|----------------------------|
|     | 22500 Key Drive            |
|     | Clinton Township           |
|     | 48036                      |
|     | Michigan                   |
|     | USA                        |
|     | Tel. +1 866 8735852        |
|     | Fax +1 586 5692087         |
|     | info@kukarobotics.com      |
|     | www.kukarobotics.com       |
| UK  | KUKA Automation + Robotics |
|     | Hereward Rise              |
|     | Halesowen                  |
|     | B62 8AN                    |
|     | UK                         |
|     | Tel. +44 121 585-0800      |
|     | Fax +44 121 585-0900       |
|     | sales@kuka.co.uk           |

Index KUKA

# Index

# С

CFG 6 Configuration 13 Coupling, device 21

# D

Decoupling, device 21 Diagnosis 23 Diagnostic monitor (menu item) 23 Documentation, industrial robot 5 DP 6 WorkVisual 6

# G

GSD 6

# I

Installation 11 Installation, PROFIBUS CP 5614 11 Introduction 5

# Κ

KUKA Customer Support 27

# L

LDB 6

# Μ

Mapping, inputs/outputs 18 Messages 25

# Ν

NCM 6

# 0

**Operation 21** 

# Ρ

PA 6 PLC 6 Product description 7

# S

Safety 9 Safety instructions 5 Service, KUKA Roboter 27 Step 7 6 Support request 27 System requirements 11

# Т

Target group 5 Trade mark 5

# U

Uninstallation, PROFIBUS CP 5614 12

# W

Warnings 5